## VPN 用户指南

为了方便各位伙伴在公司外的地方办公同时能够接入公司内部网络访问各个业务系统,现已经部署 SSLVPN,步骤如下:

- 1. 在浏览器中打开链接 https://itfs.cdlsym.com/
- 2. 在页面中点击 VPN 文件夹,如下图所示:

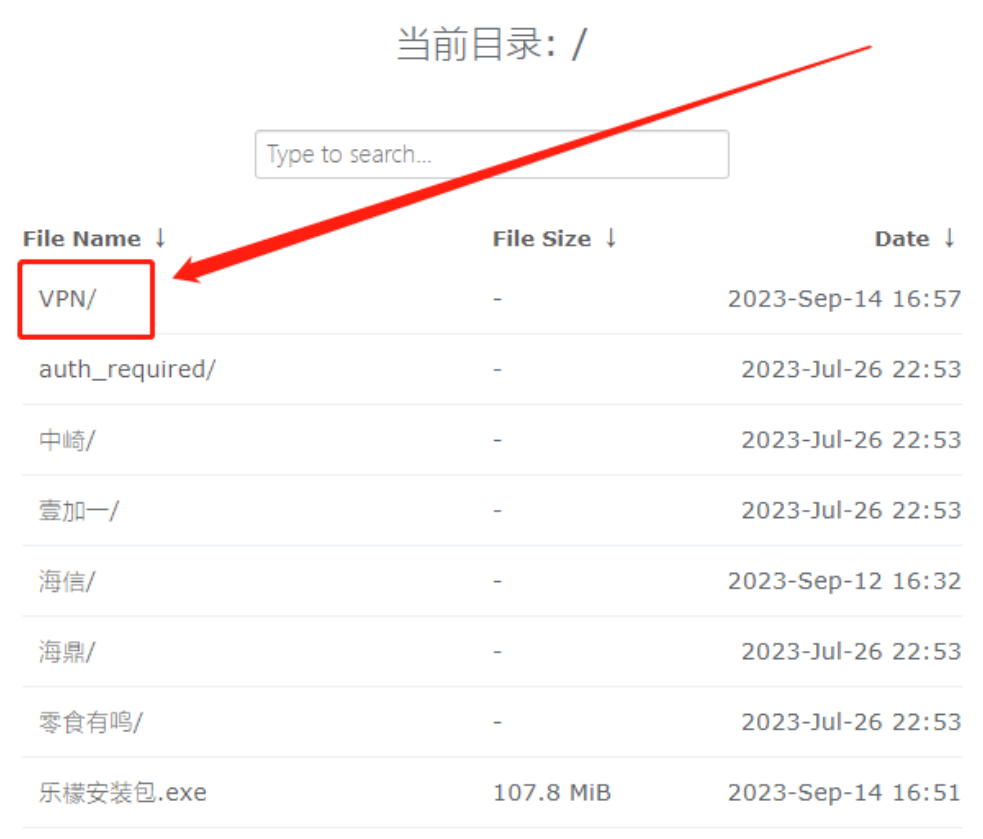

○门店软硬件支持请联系IT服务热线 400-0462-818 (8:30-23:00), 公司动态请访问 零食有鸣宫网.

- 3. 在 VPN 页面中选择你当前操作系统对应的安装包, Windows 系统选择"VPN-Windows.exe", 苹果电脑选择"VPN-Mac.tar"。
- 4. 在 VPN 页面中点击"VPN 配置文件.ini",下载 VPN 软件所需的配置文件,使用时可直接导入,避免繁杂的手动配置。

## 当前目录: /VPN/

| Туре              | to search                             |                         |
|-------------------|---------------------------------------|-------------------------|
| File Name ↓       | File Size $\downarrow$                | Date ↓                  |
| Parent directory/ | -                                     | -                       |
| VPN-Mac.tar       | 33.8 MiB                              | 2023-Sep-14 17:08       |
| VPN-Windows.exe   | 28.1 MiB                              | 2023-Sep-14 16:49       |
| ○ 门店软硬件支持请联系IT服务  | 热线 <u>400-0462-818</u> (8:30-23:00),么 | 、司动态请访问 <u>零食有鸣官网</u> . |

5. Windows 系统下载文件后,在电脑本机找到下载的文件鼠标双击即开始安装,如 出现如下页面时直接点击运行

|    |                                                                      |         | ×  |
|----|----------------------------------------------------------------------|---------|----|
|    | 目前无法访问 SmartScreen                                                   |         |    |
|    | 检查你的 Internet 连接。无法访问 Microsoft Defender SmartSc<br>法帮助你确定是否可以运行此应用。 | reen,因J | 比无 |
|    | 发布者: 未知发布者<br>应用: VPN-Windows.exe                                    |         |    |
| C  | 立行                                                                   | 不运行     |    |
| 6. | 安装过程中出现如下弹窗界面时点击安装即可                                                 |         |    |

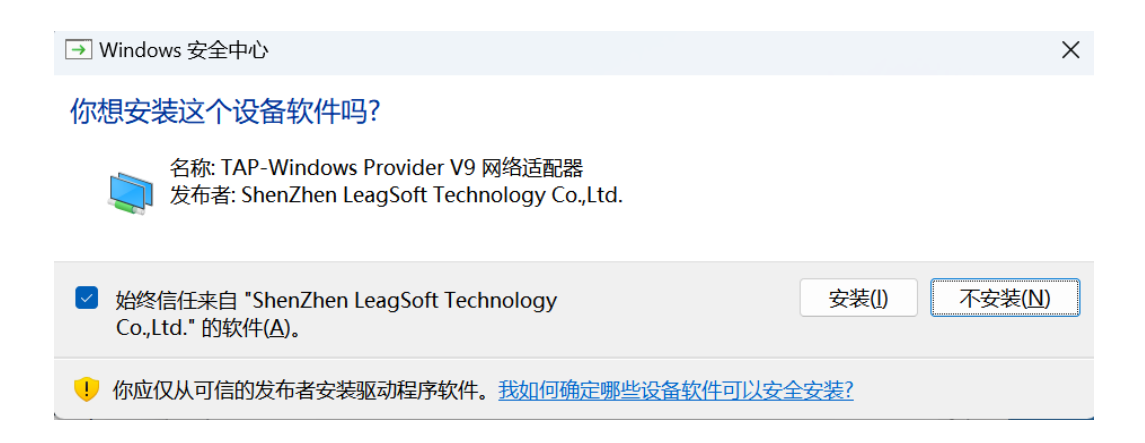

## 7. 等待安装完成后, 会出现如下主界面

| VPN连接      |     |    |       |        |        | ٠ | - | × |
|------------|-----|----|-------|--------|--------|---|---|---|
|            |     | 选择 | VPN连接 | ⊘ 代理设置 | + 新建连接 |   |   |   |
| <b>—</b> = | VPN |    |       |        | T      |   |   |   |
| VPN名称:     |     |    |       |        |        |   |   |   |
| 上行数据总量:    |     |    |       |        |        |   |   |   |
| 下行数据总量:    |     |    |       |        |        |   |   |   |
| 连接时长:      |     |    |       |        |        |   |   |   |
| 用户名:       |     |    |       |        |        |   |   |   |
| 虚拟IP地址:    |     |    |       |        |        |   |   |   |
| 认证状态:      |     |    |       |        |        |   |   |   |
|            |     |    |       |        |        |   |   |   |
|            | 连接  |    |       |        |        |   |   |   |
|            |     |    |       |        |        |   |   |   |
|            |     |    |       |        |        |   |   |   |
|            |     |    |       |        |        |   |   |   |

8. 在界面中点击新建连接, 在弹出的窗口中选择导入配置

| ● 新建连接     | ×            |
|------------|--------------|
| SSL VPN    |              |
| L2TP/IPSec | 连接名称:        |
| 导入配置       | *            |
|            | 描述信息:        |
|            |              |
|            |              |
|            | ↑ 靖口:  443   |
|            |              |
|            |              |
|            |              |
|            |              |
|            |              |
|            |              |
| -          |              |
| -          | $\mathbf{X}$ |
| 2          |              |
|            |              |
|            | X            |
|            |              |
|            | 取消 确定        |
|            |              |

- 9. 在导入配置的菜单中点击导入配置,选择前面下载的 VPN 配置文件.ini 导入到软件 点击确定即可
- 10. 主界面中点击连接

| VPN连接   |       |     |         |        |        | ¢ | —   | × |
|---------|-------|-----|---------|--------|--------|---|-----|---|
|         |       |     | 选择VPN连接 | ② 代理设置 | 十 新建连接 |   |     |   |
| -       | 8     | VPN | 成都办公室   |        |        |   | C Ó |   |
| VPN名称:  | 成都办公室 |     |         |        |        |   |     |   |
| 上行数据总量: |       |     |         |        |        |   |     |   |
| 下行数据总量: |       |     |         |        |        |   |     |   |
| 连接时长:   |       |     |         |        |        |   |     |   |
| 用户名:    |       |     |         |        |        |   |     |   |
| 虚拟IP地址: |       |     |         |        |        |   |     |   |
| 认证状态:   |       |     |         |        |        |   |     |   |
|         |       |     |         |        |        |   |     |   |
|         | 连接    |     |         |        |        |   |     |   |
|         |       |     |         |        |        |   |     |   |
|         |       |     |         |        |        |   |     |   |

11. 在弹出的窗口中输入 AD 的账户及密码,点击登录

| 登录     |          |           |       |   |   | ×    |
|--------|----------|-----------|-------|---|---|------|
| 服务器地址: | vpn.lsyn | n.cn:1443 |       |   | V | 🗌 自动 |
|        |          |           |       |   |   |      |
| 用户名:   |          |           |       |   |   |      |
| 密码:    |          |           |       |   |   |      |
|        | 🗌 记住密码   |           | 🗌 自动受 | 禄 |   |      |
|        |          |           |       |   |   |      |
|        | _        |           |       |   |   |      |
|        |          |           | 登录    |   |   |      |

12. 在登录过程中如果出现以下警告, 直接点击继续

| ○ 警告                |                                                                  | × |  |  |  |  |
|---------------------|------------------------------------------------------------------|---|--|--|--|--|
|                     | 安全告警:不可信的VPN服务器证书!                                               |   |  |  |  |  |
|                     | 服务器出具的证书不可信,您可以选择"更改设置"在后续登录时忽略此告警,或者参<br>考"帮助手册"通过导入证书的方法消除本告警。 |   |  |  |  |  |
|                     | 更改设置                                                             |   |  |  |  |  |
|                     |                                                                  |   |  |  |  |  |
|                     |                                                                  |   |  |  |  |  |
|                     |                                                                  |   |  |  |  |  |
|                     | 继续 取消                                                            |   |  |  |  |  |
| 等待几秒钟后电/<br>示认证状态显示 | 脑右下角会弹窗提示登录成功,也可点击图标回到主界面如图二所<br>登录成功                            |   |  |  |  |  |
| 🕥 UniVPN            | ×                                                                |   |  |  |  |  |
| 登录成功!               |                                                                  |   |  |  |  |  |

| VPN连接   |                        | , i     |               | • - × |
|---------|------------------------|---------|---------------|-------|
|         |                        | 选择VPN连接 | 〇 代理设置 + 新建连接 |       |
| =       | VPN                    | ✓ 成都办公室 |               | C ŵ C |
| VPN名称:  | 成都办公室                  |         |               |       |
| 上行数据总量: | 0.00 KB                |         |               |       |
| 下行数据总量: | 0.29 KB                |         |               |       |
| 连接时长:   | 00:00:19               |         |               |       |
| 用户名:    | lsym001394 <u>切换账号</u> |         |               |       |
| 虚拟IP地址: | 169.254.51.148         |         |               |       |
| 认证状态:   | 登录成功!                  |         |               |       |
|         | 断开连接                   |         |               |       |
|         |                        |         |               |       |
|         |                        |         |               |       |
|         |                        |         |               |       |